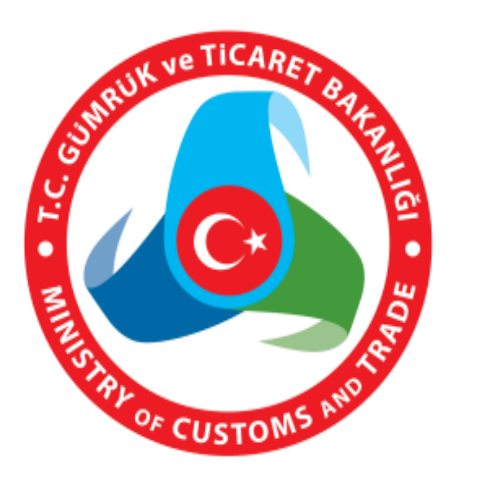

# İHRACATTA YERİNDE GÜMRÜKLEME VE İZİNLİ GÖNDERİCİ İŞLEM SÜREÇLERİ KILAVUZU

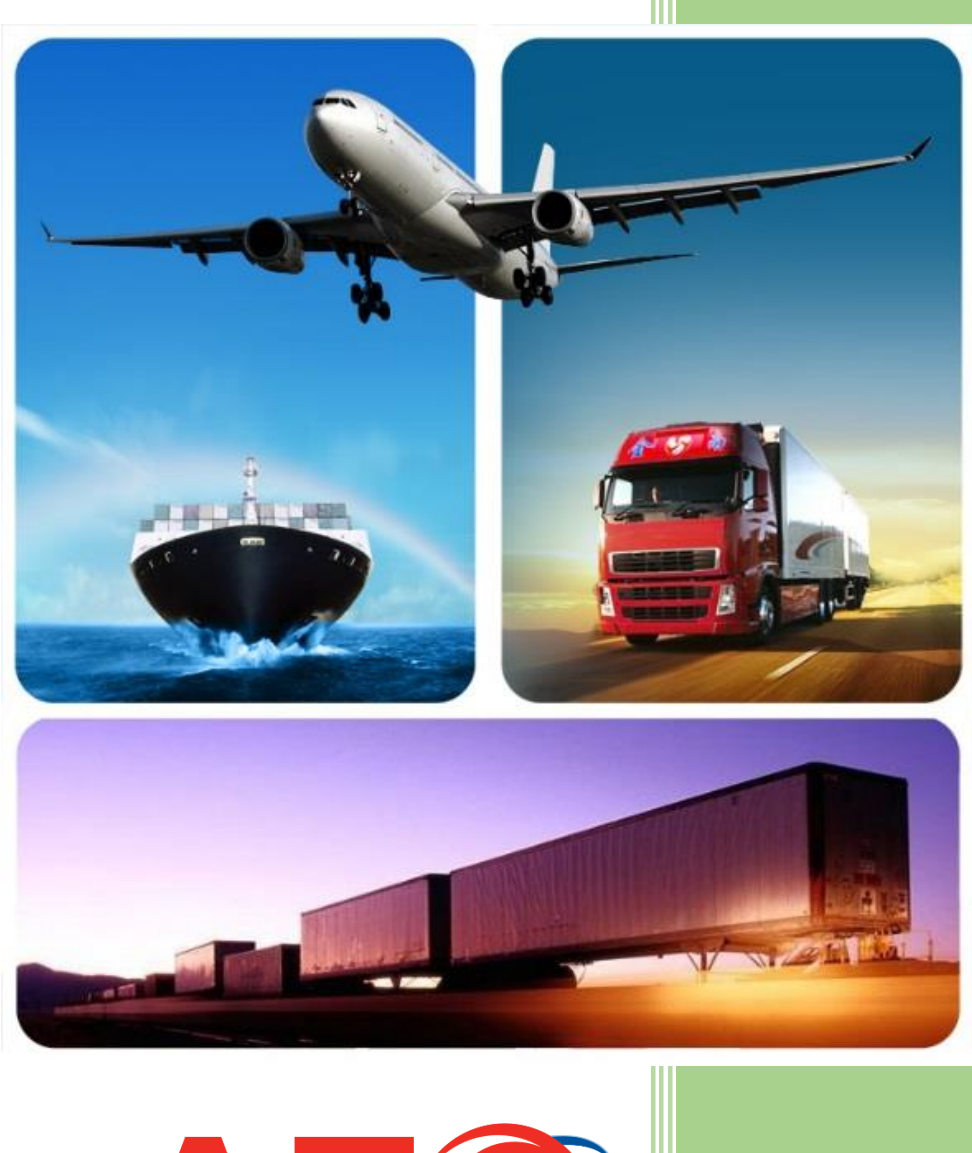

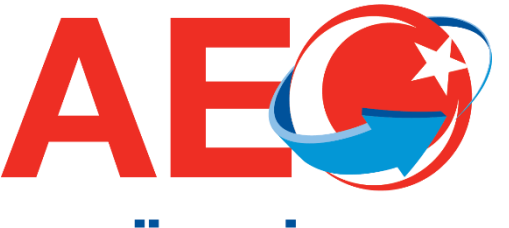

T.C. Gümrük ve Ticaret Bakanlığı Risk Yönetimi ve Kontrol Genel Müdürlüğü

Evrakın elektronik imzalı suretine http://e-belge.gtb.gov.tr adresinden 709ace93-91c1-40ff-990b-61839f00bf0c kodu ile eri ebilirsiniz. BELGEN N ASLI ELEKTRON K MZALIDIR.

#### İHRACATTA YERİNDE GÜMRÜKLEME VE İZİNLİ GÖNDERİCİ İŞLEM SÜREÇLERİ KILAVUZU

Gümrük İşlemlerinin Kolaylaştırılması Yönetmeliğinin 57 ila 75 inci maddeleri arasında yer alan ihracatta yerinde gümrükleme uygulaması ve 76 ila 95 inci maddeleri arasında (91 inci madde hariç) yer alan izinli gönderici uygulaması kapsamı işlemler bu Kılavuzda anlatıldığı şekilde gerçekleştirilecektir.

İş akışları eşyanın bulunduğu yere göre farklılık göstermekte olduğundan ihraç edilmek istenen eşyanın işlemleri, ihracatta yerinde gümrükleme izin sahibinin tesisinden sevk edilmesi halinde Bölüm 1'e göre, izinli göndericinin tesisinden sevk edilmesi halinde ise Bölüm 2'ye göre yürütülecektir.

# **BÖLÜM 1**

#### İHRACATTA YERİNDE GÜMRÜKLEME İZNİNE SAHİP İHRACATÇININ TESİSİNDEKİ EŞYANIN SEVK İŞLEMLERİ

İhracatta yerinde gümrükleme iznine sahip ihracatçının tesisindeki eşyanın sevk işlemleri izinli gönderici olan bir taşıyıcı ile sevk edilmek istenilmesi halinde 1.1 no.lu Bölüme, izinli gönderici olmayan bir taşıyıcı ile sevk edilmek istenilmesi halinde ise 1.2 no.lu Bölüme göre yürütülecektir.

#### 1.1. Eşyanın İzinli Gönderici Olan Taşıyıcı ile Sevki

İhracatta yerinde gümrükleme iznine sahip ihracatçının tesisindeki eşyanın izinli gönderici olan bir taşıyıcı ile sevk edilmek istenilmesi halinde, işlemler aşağıdaki sıra ve şekilde yürütülür:

#### 1. Eşya uygun bekleme alanına alınır.

İhracatta yerinde gümrükleme izni kapsamında ihraç edilmeye hazır olan eşya, ihracatta yerinde gümrükleme izni kapsamında olan tesiste taşıma aracına yüklenmek üzere açık veya kapalı, yeterli aydınlatma düzenine sahip olan bir yere konulur ya da bu yerde taşıma aracında yüklü olarak bekletilir. İhraç edilmeye hazır olan eşya ve/veya duruma göre taşıma aracı bekletileceği yere alınırken, bu yerlerde bulundukları sürece ve bu yerlerden çıkartılırken devamlı olarak kamera kayıtlarına alınır.

#### 2. <u>İhracat beyannamesi tescil edilir.</u>

a) İhracat beyannamesinde basitleştirilmiş usul kodu olarak BS-10 Kodu seçilir.

| 🖁 Detaylı Beyan 📃 📼 🗄                                                                                     |
|----------------------------------------------------------------------------------------------------|
| NO 17066666R0000002                                                                                       |
| Genel Bilgiler Firma/Kişisel Bilgiler Finansal Bilgiler Taşıma Bilgileri İletişim Bilgileri Özet Bilgiler |
| Kullanıcı Gümrük 066666 37.Rejim 1000 Beyan EX 1                                                          |
| Alıcı/Satıcı İlişkisi 19.Konteyner HAYIR -                                                                |
| 24.İşlemin Niteliği 11 —                                                                                  |
| Telafi Edici Vergi 0.00   10.Gideceği/Sevk Ülkesi 001   10.Gideceği/Sevk Ülkesi 17a.Gideceği Ülke         |
| Kalem Sayısı 1                                                                                            |
| 4.Yükleme Listesi 0 Açıklamalar                                                                           |
| 6.Kap Adedi 1                                                                                             |
| 7.Ref. No                                                                                                 |

b) Gümrük müdürlüğü olarak ihracatta yerinde gümrükleme izin sahibine ait tesis için yetkilendirilen gümrük müdürlüğü seçilir.

c) 30 no.lu eşyanın bulunduğu yer kutucuğuna ihracatta yerinde gümrükleme izin sahibine ait tesis kodu girilir.

| 🛃 Detaylı Beyan                                                                                                    | _ = X                                             |
|----------------------------------------------------------------------------------------------------|---------------------------------------------------|
|                                                                                                    | NO 17066666R0000002                               |
| Genel Bilgiler Firma/Kişisel Bilgiler Finansal Bilgiler                                                                                                    | Taşıma Bilgileri İletişim Bilgileri Özet Bilgiler |
| 25.Sinirdaki TaşıŞek. 30<br>18.Çıkıştaki Aracın<br>Kimliği ve Ülkesi 4 4<br>21.Sinirdaki Aracın<br>Kimliği ve Ülkesi 4 4<br>27.Yükleme/Boşaltma yeri TEST<br>28. Giris Olyo Gürmük İdacesi 64500 | 53.Varış Güm. İd.(ve Ülke)                        |
| 51.Ön Görülen Gümrük İd. ve Ülke                                                                                                    | 30.Eşyanın Bulunduğu Yer R34120001                |

d) İhracat beyannamesi tescil edilir.

e) Beyannamenin tescil edilmesiyle birlikte 30 dakikalık süre işlemeye başlar. Bu süre boyunca tesiste bekleyen eşyaya veya taşıma aracında yüklü olarak bekletilen eşya ile araca müdahale edilmez.

f) İhracatta yerinde gümrükleme kapsamı ihracat beyannamelerinin yeşil hatta yönlendirilmesi durumunda; bu beyannameler tescil edildikleri gümrük müdürlüğünde yetkili memura BİLGE Sisteminde (Detaylı beyan  $\rightarrow$  TCGB Memur İşlemleri  $\rightarrow$  AEÖ Açık Beyannameler-Yet. Yükümlü ekranından) 30 dakika süre ile liste halinde gösterilir.. Bu süre içerisinde, ilgili müdürlükçe yapılan yerel risk analizine göre söz konusu ihracat beyannamelerinin hattı değiştirilebilir.

g) İhracat beyannamesinin "çıkabilir" statüye gelmesi beklenir.

h) Ancak, 30 dakikalık süre içerisinde eşyanın muayenesinin yapılacağının bildirilmesi halinde, muayene ile görevli memur gelinceye kadar eşyaya müdahale edilmez. Eşyanın muayene edilmesini müteakip beyana aykırı bir durum olmadığının tespit edilmesi halinde ihracat beyannamesi için atanan muayene ile görevli memur tarafından BİLGE Sisteminde muayene işlemlerine ilişkin kayıtların tamamlanmasının ardından beyanname çıkabilir statüye gelir.

1) Gümrük ve Ticaret Bakanlığı'nın internet sitesinde yer alan e-işlemler penceresinin altında yer alan Gümrük Eşya Takip ve Beyanname Sorgulama Modülünden ihracat beyannamesinin durumunun sorgulanması mümkündür.

|                                                    | GÜMRÜK V<br>& Bakan<br>Ana Sayfa -> E-Işlemler         | E TİCARET BAKANLIĞI<br>Kurumsal Teşkilat Mevzuat İs    | tatistik Basin Betigin <u>CC E-bjlunder</u> © ENGC                                                                                                    | si a                                                                                                    |
|----------------------------------------------------|--------------------------------------------------------|--------------------------------------------------------|----------------------------------------------------------------------------------------------------|----------------------------------------------------------------------------------------------------|
| C. S. Con                                          | E-İşlemler<br>Online işlemler                          |                                                        |                                                                                                    |                                                                                                    |
| the local states of the second                     | E-Işlemler'de Ara                                      |                                                        |                                                                                                    |                                                                                                    |
|                                                    | Antrepo Web Uygulamate                                 | Baka nift 2<br>Baka nift 2<br>Bakachk Evrak Sorgularna | Bağlayıcı Tarife Bilgisi (BTB)<br>E Bağınıru Sistemi                                                                                                    |                                                                                                    |
|                                                    | Birlik Beyanname Klipto Sorgularna                     | DIR-TCGE TAKIP                                         | etrayi Beyan Durum Sorgulama                                                                                                    |                                                                                                    |
|                                                    | E-Garanti E-SSHY Belgesi ve Muafiye<br>İşlemleri       | EDI / XML Referans ve Mesajian                         | ESBIS ESBIS                                                                                                    |                                                                                                    |
|                                                    | - bygene                                               | Elektronik Ticaret Bilgi Sistemi                       | Fiksi ve Sanal Mükiyet Hakkanına<br>Günrüklerde Korunmasına Yönelik                                                                                                    |                                                                                                    |
|                                                    | GET-APP (GOMIGA Egya Takip ve<br>Beyanname Sorgularna) | Geclime Faizi Hesabi                                   | Geni Takip Programi<br>Geni Takip Programi<br>Guine and Statis and Statis and Stati | n Sstem)                                                                                                    |
|                                                    | Hal Kayıt Sistemi                                      | Konteyner ve Liman Takip Sistemi                       | Kooperatif Ortakian Ibigi Girişi Kooperatif Unvan Sorgular                                                                                                    |                                                                                                    |
|                                                    | Lara Web Sorgulama ve Belge<br>Yükleme Ekrani          | Merkezi BiLGE Şifre Değiştirme<br>Programi             | Merkezi Sicil Kayıt Sistemi (MERBİS) NCTS                                                                                                    | Station ( Station ) in the station                                                                              |
|                                                    | Nakit Konsiol Programi                                 | SGB                                                    | Serbest Bölge Giriş Çıkış Programı<br>Sereyet Test                                                                                                    |                                                                                                    |
|                                                    | TiR Muayene Onay                                       | Come Listen                                            | Tapman Özet Beyan Sorgulama TASIT<br>Tapt Ön Beyan<br>ON BEYAN                                                                                                    | The second second second second second second second second second second second second second second second se |
| [https://wgulame.gtb.gov.tr/BevennameSorgulamalar] | TEK Pencere Uygulamasi<br>PENCERE<br>SISTEMI           | Telafi Edici Vergi                                     | Teckiye Listeleri                                                                                                    | Sistemi                                                                                                    |
|                                                    |                                                        |                                                        | The second second                                                                                                    |                                                                                                    |

Yapılan sorgulamada;

- 30 dakikalık sürenin sonunda yeşil hatta işlem gören ihracat beyannamelerinin durumunda, "Beyannamenin kontrol işlemleri tamamlanmıştır" ifadesi görülecektir.
- 30 dakikalık sürenin sonunda kırmızı hatta işlem gören ihracat beyannamelerin durumunda ise "Beyannamenin kontrol işlemleri için tesiste bekleyiniz" ifadesi görülecektir.

#### 3. Eşya muayene edilebilir.

a) Eğer ihracat beyannamesi tescil edildikten 30 dakika sonra kırmızı hatta işlem görürse, muayene işlemi, eşyanın muayene edileceğinin bildirilmesini müteakip azami 3 saat içinde firmanın ihracatta yerinde gümrükleme izni kapsamı tesisine gidilerek başlatılır.

b) Ancak eşyanın bulunduğu tesis için yetkilendirilen gümrük müdürlüğünün iş yoğunluğu veya mücbir sebeplerden ötürü bu sürenin ihracatta yerinde gümrükleme izni sahibinin eşyasının bulunduğu tesise gidilerek muayene yapılması için yeterli olmaması halinde, ilgili gümrük müdürü, gerekçesi belirtilmek suretiyle, süreyi uzatmaya yetkilidir.

c) Muayene işleminin eşyanın muayene edileceğine ilişkin yapılan bildirimi müteakip üç saat içerisinde başlatılamayacak olması ve bu sürenin ilgili gümrük müdürü tarafından bu fıkrada belirtilen şartlar altında uzatılmış olması halinde, muayene işlemi en geç bir sonraki iş gününün başlangıcını takip eden üç saat içerisinde başlatılır.

d) Muayenesi öngörülen eşyanın taşıma aracında yüklü olarak bekletiliyor olması halinde, muayene ile görevli memurun değerlendirmesine göre eşya taşıma aracından indirilerek ya da araçta yüklü olarak muayene edilebilir.

#### 4. Yükleme ve mühürleme işlemleri yapılır.

Beyannamenin çıkabilir statüye gelmesinin ardından;

a) Eşya tesiste açık veya kapalı bir alanda bekletiliyorsa, bu alandan çıkarılarak araca izinli göndericinin gözetiminde yüklenir ve araç izinli göndericiye ait mühürle mühürlenir.

b) Eşya tesiste taşıma aracında yüklü olarak bekletiliyorsa, araç izinli göndericiye ait mühürle mühürlenir.

c) Yönetmeliğin 67/11 inci maddesindeki şartların mevcut olması halinde mühürleme yapılmaz.

#### 5. Transit beyannamesi basitleştirilmiş usulde verilir.

a) Bu sevkiyata ilişkin transit beyannamesi uluslararası transit rejimi (T1) veya ulusal transit rejimi (TR) kapsamında düzenlenir. Hareket Gümrük Müdürlüğü olarak ihracatta yerinde gümrükleme izin sahibine ait tesis için yetkilendirilen gümrük müdürlüğü seçilir.

| C. Hareket gümrük idaresi     |          |  |  |  |
|-------------------------------|----------|--|--|--|
| Hareket gümrük idaresi Kodu   | TR341300 |  |  |  |
| Hareket gümrük idaresi Adresi |          |  |  |  |
| Kabul Tarihi                  |          |  |  |  |

b) 30 no.lu Mal Kabul Konumu kutucuğuna ihracatta yerinde gümrükleme izin sahibine ait tesis kodu girilir.

| 25. Sınırdaki taşıma şekli/30. Eşyanın bulunduğu yer |                               |  |
|------------------------------------------------------|-------------------------------|--|
| Sınırdaki Taşıma Şekli                               | İç Taşıma şekli               |  |
| Malların Yetkili konumu                              | Mal Kabul konumu<br>Z3413000( |  |
| Mal Kabul konumu, kodu                               | Gumruk ana yeri               |  |

c) Hareket Gümrük İdaresi kontrolü için "A3" seçilir ve transit süresi girilir.

| D. Hareket gümrük idaresi kontrolü |                                  |  |  |  |
|------------------------------------|----------------------------------|--|--|--|
| Kontrol sonucu kodu                | A3 Basitleştirilmiş usul         |  |  |  |
| Mühür sayısı                       |                                  |  |  |  |
| Mühür Numarası                     | Dil                              |  |  |  |
| Transit için süre sınırı           | 30/11/2017 16:30 GG/AA/YYY ss:dd |  |  |  |

d) Transit beyannamesinde yer alan ilgili ihracat beyannamesi açması sekmesine birinci maddeye göre tescil edilen ihracat beyannamesinin bilgileri girilir.

e) "Beyanname Detay" bölümünün sağ alt köşesindeki "Mühürler" alanından Mühür numarası kutusuna izinli göndericinin özel tipte mühür numarası girilir. Bu alana girilen mühür numarası sistem tarafından beyanname ana sayfasına yansıtılır.

|                                   | . GÜMRÜK VE                                  | 1. ČI                                      |                                                       |                  |                               |                     | TESTUSER      |
|-----------------------------------|----------------------------------------------|--------------------------------------------|-------------------------------------------------------|------------------|-------------------------------|---------------------|---------------|
|                                   | AREI BAKAN                                   | LIGI                                       |                                                       |                  |                               |                     | NCTS          |
| Geri 📲 Kaydet                     | 🎺 Basit Usulde Gönd                          | er 🛛 🧹 Gönder                              |                                                       |                  |                               |                     |               |
| Beyanname                         | Beyanname Detay                              | Kalemler                                   | Özet Beyan Açma Antrepo Aç                            | ma Ha            | reket Yanıtı                  |                     |               |
|                                   |                                              | -                                          | Teminat                                               |                  |                               |                     |               |
| Teminat tipi GRN                  |                                              | Diğer teminat referansı                    | Erişim kodu EC için geçerli değil                     | Ülke geçerli (   | değil Para Birimi             | Miktar              |               |
|                                   |                                              |                                            | NO 💌                                                  |                  | . TRY                         |                     | <b>&gt; +</b> |
|                                   |                                              |                                            |                                                       |                  |                               |                     |               |
| Sil Teminat tipi                  | GRN Diğer temin                              | at referansı                               | EC için geçerli değil                                 | Ülke geçer       | li değil                      | Para Birimi         | Miktar        |
|                                   |                                              |                                            |                                                       |                  |                               |                     |               |
|                                   |                                              |                                            |                                                       |                  |                               |                     |               |
|                                   | 1                                            |                                            |                                                       |                  |                               |                     |               |
| Güzergah                          |                                              | Transit                                    | Gümrük                                                |                  |                               | Mühür               |               |
| Güzergah<br>Ülke Kodu             | Transit gümrük idaresi k                     | Transit<br>codu Varış T                    | Gümrük<br>arihi-səati(YYYYMMDDhhmm)                   | - Mili           | nür Id                        | Mühür<br>Dili       |               |
| Güzergah<br>Ülke Kodu             | Transit gümrük idaresi k                     | Transit<br>codu Vanş T                     | Gümrük<br>farihi-saati(YYYYMMDDhhmm)                  | Hill<br>Is       | hür Id<br>1706006             | Mühür<br>Dili<br>TR |               |
| Güzergah<br>Ülke Kodu<br>Ülke Sil | Transit gümrük idaresi k                     | Transit<br>codu Varış T<br>]<br>ül İdaresi | Gümrük<br>ʿarihi-saati(YYYYMMDDhhmm)<br>Varış Tarihi  | Mül              | nür Id<br>1706006<br>Mühür Id | Mühür<br>Dili<br>TR | Dili          |
| Güzergah<br>Ülke Kodu<br>Ülke Sil | Transit gümrük idaresi k                     | Transit<br>codu Vanş T<br><br>ük İdaresi   | Gümrük<br>farihi-saati(Y∕∩YYMMDDhhmm)<br>Varış Tarihi | Mül              | hữr ld<br>1706006<br>Mũhữr ld | Mühür<br>Dili<br>TR | Dili          |
| Güzergah<br>Ülke Kodu<br>Ülke Sil | Transit gümrük idaresi k<br>Sil Transit Gümr | Transit<br>codu Vanş T<br><br>uk İdaresi   | Gümrük<br>farihi-saati(YYYYMMDDhhmm)<br>Varış Tarihi  | Mũi<br>Ic<br>Si  | nür ld<br>1706006<br>Mühür ld | Mühür<br>Dili<br>TR | Dili          |
| Güzergəh<br>Ülke Kodu<br>Ülke Sil | Transit gümrük idaresi k<br>Sil Transit Gümr | Transit<br>codu Vang T<br><br>uk İdaresi   | Gümrük<br>farihi-saati(YYYYMMDDhhmm)<br>Varış Tarihi  | Si               | hữr ld<br>1706006<br>Mũhũr ld | Mühür<br>Dili<br>TR | Dili          |
| Güzergah<br>Ülke Kodu<br>Ülke Sil | Transit gümrük idaresi k<br>Sil Transit Gümr | Transit<br>codu Varış T<br><br>uk İdaresi  | Gümrük<br>farihi-saati(YYYYMMDDhhmm)<br>Varış Tarihi  | Mili<br>Is<br>Si | hữr ld<br>1706006<br>Mũhũr ld | Mühür<br>Dili<br>TR | Dili          |

f) Transit beyannamesi, basitleştirilmiş usulde gönderilir. Beyannamenin işlemlerinin devam ettiği süre boyunca transit beyannamesinin statüsü "IDLE" olarak görünür. Transit beyannamesinin statüsünün "serbest bırakıldı" olması beklenir.

|                                         | LIĞI                     |              |               | TESTUSER<br>[ <u>Güvenli Çıkış</u> ] |
|-----------------------------------------|--------------------------|--------------|---------------|--------------------------------------|
| Y                                       |                          |              |               | NCTS                                 |
| 🧲 Geri 🛛 📸 Caydet 🛛 🎺 Basit Usulde Gönd | er 📝 Sönder              |              |               |                                      |
| Bevaname Bevaname Detay                 | Kalemler Özet Bayan Arma | Astrono Asmo | Herefet Vanit |                                      |

Evrakın elektronik imzalı suretine http://e-belge.gtb.gov.tr adresinden 709ace93-91c1-40ff-990b-61839f00bf0c kodu ile eri ebilirsiniz. BELGEN N ASLI ELEKTRON K MZALIDIR.

#### 6. Aracın tesisten çıkışı gerçekleştirilir.

a) Gümrük idaresince transit beyannamesine ilişkin kontrol öngörülmemesi halinde, transit beyannamesi "serbest bırakıldı" statüye gelince aracın tesislerden çıkışı yapılır.

b) Ancak, gümrük idaresince transit beyannamesine ilişkin olarak kontrol kararı verildiğinin bildirilmesi halinde, araç muayene ile görevli memur gelinceye kadar müdahale edilmeksizin bekletilir. Kontrolün tamamlanmasının ardından transit beyannamesi "serbest bırakıldı" statüye gelince aracın tesislerden çıkışı yapılır.

c) Araç sınır kapısındaki işlemleri tamamlanmak üzere sınıra sevk edilir. NCTS üzerinden işlem yapıldığı durumlarda, MRN almış transit refakat belgesi izinli göndericinin bilgisayar sisteminden çıktı alınmak suretiyle temin edilir.

d) İzinli göndericilerin bu yetkileri kapsamında yapılan taşımalarda, Transit Refakat Belgesinin "C-Hareket Gümrük İdaresi" kutucuğunun altında, izinli göndericinin vergi numarası ve unvanı görünür.

e) Transit beyannamesi "serbest bırakıldı" statüye gelmeden önce aracın tesisin çıkışının yapılması halinde, sınır gümrük idaresindeki işlemlere devam edilmesine izin verilmez.

# 1.2. Eşyanın İzinli Gönderici Olmayan Taşıyıcı ile Sevki

## 1. Eşya uygun bekleme alanına alınır ve ihracat beyannamesi tescil edilir.

1.1 no.lu Bölümde yer alan "Eşya uygun bekleme alanına alınır" ve 1.2 no.lu Bölümde yer alan "İhracat beyannamesi tescil edilir" ve 1.3 no.lu Bölümde yer alan "Eşya muayene edilebilir" başlıklarındaki adımlar aynı şekilde izlenir.

#### 2. <u>Yükleme ve mühürleme işlemleri yapılır.</u>

İhracat beyannamesinin çıkabilir statüye gelmesinin ardından;

a) Eşya tesiste açık veya kapalı bir alanda bekletiliyorsa, bu alandan çıkarılarak araca ihracatta yerinde gümrükleme izin sahibinin gözetiminde yüklenir ve araç ihracatta yerinde gümrükleme izin sahibine ait mühürle mühürlenir.

b) Eşya tesiste taşıma aracında yüklü olarak bekletiliyorsa, araç ihracatta yerinde gümrükleme izin sahibine ait mühürle mühürlenir.

c) Yönetmeliğin 67/11 inci maddesindeki şartların mevcut olması halinde mühürleme yapılmaz.

# 3. <u>Transit beyannamesi normal usulde verilir.</u>

a) Bu sevkiyata ilişkin transit beyannamesi yalnızca ulusal transit rejimi (TR) kapsamında düzenlenir. Transit beyannamesi transit işlemlerinin gerçekleştirileceği hareket gümrük idaresi seçilerek tescil edilir.

b) Transit beyannamesinde yer alan ilgili ihracat beyannamesi açması sekmesine birinci maddeye göre tescil edilen ihracat beyannamesinin bilgileri girilir.

c) Transit beyannamesi normal usulde gönderilir.

| T.C. GÜMRÜK VE<br>TİCARET BAKANLIĞI                             | TESTUSER<br>[Güvenli Çıkış] |
|-----------------------------------------------------------------|-----------------------------|
|                                                                 | NCTS                        |
| 🧲 Geri 🛛 🛗 Kaydet 🛛 🛹 Basit Usulde Gönder 🛛 🛹 Gönder            |                             |
| Beyanname Beyanname Detay Kalemler Özet Beyan Açma Antrepo Açma | Hareket Yanıtı              |

#### 4. Aracın tesisten çıkışı gerçekleştirilir.

a) Transit refakat belgesi ve ekleri hareket gümrük müdürlüğüne ibraz edilir.

b) Hareket gümrük idaresince transit refakat belgesi ve ekleri incelenirken transit beyannamesinin bağlı olduğu ihracat beyannamesinin BS-10 rejim kodu ile düzenlenip düzenlenmediği de kontrol edilir.

c) Transit beyannamesi "serbest bırakıldı" statüye gelince, araç tesisten çıkarılır ve işlemleri gerçekleştirilmek üzere sınır gümrük idaresine sevk edilir.

d) Sınıra sevk edilen eşyanın tabi olduğu ulusal transit rejiminin sonlandırılmasının ardından işlemlere normal usullerle devam edilir.

e) Transit beyannamesi "serbest bırakıldı" statüye gelmeden önce aracın tesisin çıkışının yapılması halinde, sınır gümrük idaresindeki işlemlere devam edilmesine izin verilmez.

# BÖLÜM 2 İZİNLİ GÖNDERİCİNİN TESİSİNDEKİ EŞYANIN SEVK İŞLEMLERİ

İzinli gönderici yetkisine sahip taşıyıcının tesisindeki eşyanın sevk işlemleri aşağıdaki sıra ve şekilde yürütülür:

#### 1. Eşya uygun bekleme alanına alınır.

İzinli gönderici yetkisi kapsamında izinli göndericinin tesisinden ihraç edilecek olan eşya, taşıma aracına yüklenmeye hazır olarak açık veya kapalı bir yere konulur ya da taşıma aracında yüklü olarak bekletilir. İhraç edilmeye hazır olarak ayrı bir yere alınan eşyanın, başka herhangi bir eşya ile karışmaması ve yetkisiz müdahalenin önlenmesi için gerekli tedbirler alınır. Eşyanın veya taşıt aracının yüklü olarak konulduğu yer kamera sistemi ile yirmi dört saat kesintisiz olarak izlenmeli ve yeterli aydınlatma düzenine sahip olmalıdır.

#### 2. <u>İhracat beyannamesi tescil edilir.</u>

a) İhracat beyannamesinde basitleştirilmiş usul kodu olarak BS-11 Kodu seçilir.

| NO 17066666R0000002                                                                                       |
|----------------------------------------------------------------------------------------------------|
| Genel Bilgiler Firma/Kişisel Bilgiler Finansal Bilgiler Taşıma Bilgileri İletişim Bilgileri Özet Bilgiler |
| Kullanıcı Gümrük 066666 37.Rejim 1000 Beyan EX 1                                                          |
| Alıcı/Satıcı İlişkisi 19.Konteyner HAYIR V B.S. 11                                                        |
| 24.İşlemin Niteliği 11 11.Ticaret Yapılan Ülke 001 15a.Çıkış Ülkeşi 052                                   |
| Telafi Edici Vergi 0,00 10.Gideceği/Sevk Ülkesi 001 17a.Gideceği Ülke                                     |
| Kalem Sayısı 1                                                                                            |
| 4.Yükleme Listesi 0                                                                                       |
| 6.Kap Adedi 1                                                                                             |
| 7.Ref. No                                                                                                 |

b) Gümrük Müdürlüğü olarak izinli göndericiye ait tesis için yetkilendirilen gümrük müdürlüğü seçilir.

c) 30 no.lu eşyanın bulunduğu yer kutucuğuna izinli göndericiye ait tesis kodu girilir.

| 🖳 Detaylı Beyan                                                      | _ = ×                                 |
|----------------------------------------------------------------------|---------------------------------------|
|                                                                      | NO 17066666R0000002                   |
| Genel Bilgiler Firma/Kişisel Bilgiler Finansal Bilgiler Taşıma Bilgi | leri İletişim Bilgileri Özet Bilgiler |
| 25.Sınırdaki TaşıŞek. 30                                             | 53.Varış Güm. İd.(ve Ülke)            |
| Kimliği ve Ülkesi                                                    | Liman Kodu                            |
| Kimliği ve Ülkesi                                                    |                                       |
| 27.Yükleme/Boşaltma yeri TEST                                        |                                       |
| 29.Giriş Çıkış Gümrük İdaresi 041500 🛄                               |                                       |
| 51.Ön Görülen Gümrük İd. ve Ülke                                     | 30.Eşyanın Bulunduğu Yer Z34120001    |
|                                                                      |                                       |

d) İhracat beyannamesinin 50 no.lu Asıl Sorumlu kutucuğuna izinli göndericinin vergi numarası girilir.

| 🛃 Detaylı Beyan                                                                                           | - |   | X |
|----------------------------------------------------------------------------------------------------|---|---|---|
| NO 17066666R0000002                                                                                       |   |   |   |
| Genel Bilgiler Firma/Kişisel Bilgiler Finansal Bilgiler Taşıma Bilgileri İletişim Bilgileri Özet Bilgiler |   | • | > |
| 2.Gönderici / İhracatçı                                                                                   |   |   |   |
| 8.Alıcı / İthalatçı                                                                                       |   |   |   |
| 14.Bey.Sahibi Temsilci                                                                                    |   |   |   |
| 9.M.Müşavir S.Muhase                                                                                      |   |   |   |
| 50.Asil Sorumlu                                                                                           |   |   |   |
| 54.İmza Sahibi 1111111100                                                                                 |   |   |   |

e) İhracat beyannamesi tescil edilir. (İzinli gönderici tarafından hazır bildirimi yapılana kadar ihracat beyannamesinin statüsü ilerlemez.)

## 3. İzinli Gönderici Hazır Bildirimi yapılır.

a) Tescil edilen beyannameler için web servis üzerinden izinli gönderici hazır bildirimi yapılır. Hazır bildirimi içerisinde; ihracat beyannamesi numaraları, tesis kodu, gümrük kodu, plaka no ve izinli gönderici vergi no alanları doldurulur. İzinli gönderici hazır bildirime (WSDL) ilişkin detaylara <u>Ek-1'de</u> yer verilmiştir.

Bilge Windows uygulaması içerisinde yer alan İzinli Gönderici Hazır bildirimine <u>https://uygulamalar.gtb.gov.tr/IstemciBilge/product/setup.exe</u> Linkinden erişebilir.

| :: İzinli Gönderici Hazır B | ildirimi :: |               |               | - 0   |
|-----------------------------|-------------|---------------|---------------|-------|
| Tesis Kodu                  |             | Gümrük Kodu   |               |       |
| İzinli Gönderici Vergi No   |             | Plaka Bilgisi |               |       |
| TCGB Listesi                |             |               |               |       |
| TCGB No                     | Kaldır      |               |               |       |
| Durum                       | • Tarih     | Bildirim Ya   | p 🚿 Sonuçları | Gör Q |
| SEÇÎM                       |             |               |               |       |

b) Hazır Bildiriminin yapılmasıyla birlikte 30 dakikalık süre işlemeye başlar. Bu süre boyunca tesiste bekleyen eşyaya veya taşıma aracında yüklü olarak bekletilen eşya ile araca müdahale edilmez.

c) İzinli gönderici yetkisi kapsamında taşınacak olan eşyanın ihracat beyannamelerinin yeşil ya da mavi hatta yönlendirilmesi durumunda; bu beyannameler tescil edildikleri gümrük müdürlüğünde yetkili memura BİLGE Sisteminde (Detaylı beyan  $\rightarrow$  TCGB Memur İşlemleri  $\rightarrow$  AEÖ Açık Beyannameler-Yet. Yükümlü ekranından) 30 dakika süre ile liste halinde gösterilir. Bu süre içerisinde, ilgili müdürlükçe yapılan yerel risk analizine göre söz konusu ihracat beyannamelerin hattı değiştirilebilir.

d) İhracat beyannamesinin "çıkabilir" statüye gelmesi beklenir.

e) Ancak izinli gönderici hazır bildiriminin yapılmasından itibaren 30 dakika sonunda;

- Eşyanın muayenesinin yapılacağının bildirilmesi halinde, muayene ile görevli memur gelinceye kadar eşyaya müdahale edilmez. Eşyanın muayene edilmesini müteakip beyana aykırı bir durum olmadığının tespit edilmesi halinde ihracat beyannamesi için atanan muayene ile görevli memur tarafından BİLGE sisteminde muayene işlemlerine ilişkin kayıtların tamamlanmasının ardından beyanname çıkabilir statüye gelir.

- İhracat beyannamesinin belge kontrolüne tabi tutulacağının bildirilmesi halinde, ihracat beyannamesi ve eki belgeler ihracatçı veya izinli gönderici tarafından gümrük müdürlüğüne ibraz edilir ve belge kontrolü sonuçlandırılıncaya kadar eşyaya müdahale edilmez. Belgelerin incelenmesini müteakip beyana aykırılığın bulunmadığının tespit edilmesi halinde, belge kontrolü ile görevli memur tarafından BİLGE Sistemindeki kayıtların tamamlanmasının ardından beyanname çıkabilir statüye gelir.

f) Gümrük ve Ticaret Bakanlığı'nın internet sitesinde yer alan e-işlemler penceresinin altında yer alan Gümrük Eşya Takip ve Beyanname Sorgulama Modülünden ihracat beyannamesinin durumunun sorgulanması mümkündür.

|                                                                                                    | T.C.<br>GÜMRÜK VE<br>Bakan                            | TİCARET BAKANLIĞI<br>Kurumsal Teşkilat Mevzuat İ                                                                                                    | statistik Basen Betigen                                             |                                                             |                                                                                                    |
|----------------------------------------------------------------------------------------------------|-------------------------------------------------------|----------------------------------------------------------------------------------------------------|---------------------------------------------------------------------|-------------------------------------------------------------|----------------------------------------------------------------------------------------------------|
| and the second second se | Ana Sayfa 🗉 E-İşlemler                                |                                                                                                    |                                                                     |                                                             |                                                                                                    |
| Contraction of the second                                                                                                    | E-İşlemler<br>Online işlemler                         |                                                                                                    |                                                                     |                                                             |                                                                                                    |
| the little of the state                                                                                                    | E-Işlemler'de Ara                                     |                                                                                                    |                                                                     |                                                             |                                                                                                    |
|                                                                                                    | Antrepo Web Uygulamasi                                | Bakanifi Bakanik Evrak Sorgularna                                                                                                    | Bağlayıcı Tarife Bilgisi (BTB)<br>E-Saşıvuru Sistemi                | Beyanname Geçiş Belgesi                                     |                                                                                                    |
|                                                                                                    | Birlik Beyanname Kripto Sorgularna                    | DIR-TCGE<br>TAKIP                                                                                                    | Detayli Beyan Durum Sorgulama                                       | E-Fatura Portal                                             |                                                                                                    |
|                                                                                                    | E-Garanti E-GSHY Belgesi ve Muafiyet<br>İşlemleri     | EDI / XML Referans ve Mesajlari<br>XML                                                                                                    | EK11 OTV18 Dokamu                                                   | ESBIS eseis                                                 |                                                                                                    |
|                                                                                                    | • Avenue                                              | Bestronik Ticaret Bilgi Sistemi                                                                                                    | Fikci ve Sanal Mükiyet Hoklannın<br>Gümrüklerde Korunmatına Yönelik | Firms Dosys Takip Sistemi (Veni)                            |                                                                                                    |
|                                                                                                    | GET APP (Gomrúk Eyya Takip ve<br>Beyanname Sorgulama) | Gecilime Faizi Hesabi                                                                                                    | Gemi Takip Programs                                                 | gullas (Gümrük Veri Ambari Sistemi)                         |                                                                                                    |
|                                                                                                    | Hal Kayıt Sistemi                                     | Konteyner ve Liman Takip Sistemi                                                                                                    | Kooperatif Ortakian Bilgi Girişi                                    | Kooperatif Linvan Sorgularna                                |                                                                                                    |
|                                                                                                    | Laso Web Sorgulama ve Belge<br>Yükleme Ekrani         | Merkezi BiLGE Şifre Değiştirme<br>Programi                                                                                                    | Merkezi Sicii Kayıt Sisterni (MERSIS)                               | NCTS NCTS                                                   |                                                                                                    |
|                                                                                                    | Nakit Kontrol Programs                                | SGB (00)                                                                                                    | Serbest Bölge Giriş Çıkış Programı                                  | Sosyal Tesis Muhasebe İşlemleri                             |                                                                                                    |
|                                                                                                    | TIR Musyene Onay                                      | Come Likking                                                                                                    | taşırının üzert<br>Taşınan Özet Beyan Sorgularna                    | Taşit Ün Beyan                                              | THE REAL PROPERTY.                                                                                                    |
|                                                                                                    | TEK Pencere Uygulamasi<br>SISTEEM                     | Telafi Edici Vergi                                                                                                    | TELERI<br>TELERI                                                    | Ticari Elektronik İleti Şikayet Sistemi<br>e - həti Şikayet | and the second second s |
| https://wygutema.gtb.gov.tr/beyennameSorgutemalar                                                                                                    |                                                       | and the second second se |                                                                     |                                                             |                                                                                                    |

Yapılan sorgulamada;

- 30 dakikalık sürenin sonunda, yeşil veya mavi hatta işlem gören ihracat beyannamelerinin durumunda, "Beyannamenin kontrol işlemleri tamamlanmıştır" ifadesi görülecektir.
- 30 dakikalık sürenin sonunda, kırmızı hatta işlem gören ihracat beyannamelerinin durumunda ise "Beyannamenin kontrol işlemleri için tesiste bekleyiniz" ifadesi görülecektir.
- 30 dakikalık sürenin sonunda, sarı hatta işlem gören ihracat beyannamelerinin durumunda ise "Beyannamenin kontrol işlemleri için belgeleri gümrüğe götürünüz" ifadesi görülecektir.

#### 4. Eşya muayene edilebilir.

a) Eğer izinli gönderici hazır bildirimi yapıldıktan 30 dakika sonra, ihracat beyannamesi kırmızı hatta işlem görürse, muayene işlemi, eşyanın muayene edileceğinin bildirilmesini müteakip azami 3 saat içinde firmanın ihracatta yerinde gümrükleme izni kapsamı tesisine gidilerek başlatılır.

b) Ancak eşyanın bulunduğu tesis için yetkilendirilen gümrük müdürlüğünün iş yoğunluğu veya mücbir sebeplerden ötürü bu sürenin izinli göndericinin tesisine gidilerek muayene yapılması için yeterli olmaması halinde, ilgili gümrük müdürü, gerekçesi belirtilmek suretiyle, süreyi uzatmaya yetkilidir. c) Muayene işleminin eşyanın muayene edileceğine ilişkin yapılan bildirimi müteakip üç saat içerisinde başlatılamayacak olması ve bu sürenin ilgili gümrük müdürü tarafından bu fikrada belirtilen şartlar altında uzatılmış olması halinde, muayene işlemi en geç bir sonraki iş gününün başlangıcını takip eden üç saat içerisinde başlatılır.

d) Muayenesi öngörülen eşyanın taşıma aracında yüklü olarak bekletiliyor olması halinde, muayene ile görevli memurun değerlendirmesine göre eşya taşıma aracından indirilerek ya da araçta yüklü olarak muayene edilebilir.

#### 5. Yükleme ve mühürleme işlemleri yapılır.

İhracat beyannamesinin çıkabilir statüye gelmesi halinde;

a) Eşya tesiste açık veya kapalı bir alanda bekletiliyorsa, bu alandan çıkarılarak araca izinli göndericinin gözetiminde yüklenir ve araç izinli göndericiye ait mühürle mühürlenir.

b) Eşya tesiste taşıma aracında yüklü olarak bekletiliyorsa, araç izinli göndericiye ait mühürle mühürlenir.

c) Yönetmeliğin 84/13 üncü maddesindeki şartların mevcut olması halinde mühürleme yapılmaz.

#### 6. Transit beyannamesi basitleştirilmiş usulde verilir.

a) Bu sevkiyata ilişkin transit beyannamesi uluslararası transit rejimi (T1) veya ulusal transit rejimi (TR) kapsamında düzenlenir. Hareket Gümrük Müdürlüğü olarak izinli göndericiye ait tesis için yetkilendirilen gümrük müdürlüğü seçilir.

| C. Hareket gümrük idaresi     |          |  |  |  |  |  |
|-------------------------------|----------|--|--|--|--|--|
| Hareket gümrük idaresi Kodu   | TR341300 |  |  |  |  |  |
| Hareket gümrük idaresi Adresi |          |  |  |  |  |  |
| Kabul Tarihi                  |          |  |  |  |  |  |

b) 30 no.lu Mal Kabul Konumu kutucuğuna izinli göndericiye ait tesis kodu girilir.

| 25. Sınırdaki taşıma şekli/30. Eşyanın bulunduğu yer |                               |  |  |  |  |
|------------------------------------------------------|-------------------------------|--|--|--|--|
| Sınırdaki Taşıma Şekli                               | İç Taşıma şekli               |  |  |  |  |
| Malların Yetkili konumu                              | Mal Kabul konumu<br>Z3413000( |  |  |  |  |
| Mal Kabul konumu, kodu                               | Gumruk ana yeri               |  |  |  |  |

c) Hareket Gümrük İdaresi kontrolü için "A3" seçilir ve transit süresi girilir.

| D. Hareket gümrük idaresi kontrolü |                                  |  |  |  |
|------------------------------------|----------------------------------|--|--|--|
| Kontrol sonucu kodu                | A3 Basitleştirilmiş usul         |  |  |  |
| Mühür sayısı                       |                                  |  |  |  |
| Mühür Numarası                     | Dil                              |  |  |  |
| Transit için süre sınırı           | 30/11/2017 16:30 GG/AA/YYY ss:dd |  |  |  |

d) Transit beyannamesinde yer alan ilgili ihracat beyannamesi açması sekmesine birinci maddeye göre tescil edilen ihracat beyannamesinin bilgileri girilir.

e) "Beyanname Detay" bölümünün sağ alt köşesindeki "Mühürler" alanından Mühür numarası kutusuna izinli göndericinin özel tipte mühür numarası girilir. Bu alana girilen mühür numarası sistem tarafından beyanname ana sayfasına yansıtılır.

| T.C.             | . GÜMRÜK VE<br>ARET BAKANI | IĞI                     |                      |                    |         |             |             |             | TESTUSEF<br>[ <u>Güvenli Çıkı</u> |
|------------------|----------------------------|-------------------------|----------------------|--------------------|---------|-------------|-------------|-------------|-----------------------------------|
|                  |                            |                         |                      |                    |         |             |             |             | NCT                               |
| Geri 💾 Kaydet    | 🔶 Basit Usulde Gönde       | r 🛛 🍼 Gönder            |                      |                    |         |             |             |             |                                   |
| Beyanname        | Beyanname Detay            | Kalemler                | Özet Beyan Açma      | Antrepo Açı        | na      | Hareket Y   | anıtı       |             |                                   |
| ·                |                            |                         | Teminat              |                    | -       |             |             |             |                                   |
| Teminat tipi GRN |                            | Diğer teminat referansı | Erişim kodu EC       | için geçerli değil | Ulke ge | çerli değil | Para Birimi | Miktar      |                                   |
|                  |                            |                         |                      |                    |         |             | IRY .       | ·           |                                   |
| Sil Teminat tini | GRN Dičer temina           | t referansi             | EC icin gecerli g    | leăil              | Ülke o  | ecerli deăi |             | Para Birimi | Miktar                            |
|                  |                            |                         |                      |                    |         |             |             |             |                                   |
| Güzergah         | 1                          | Transit                 | Gümrük               |                    |         |             |             | Mühür       |                                   |
| Ülke Kodu        | Transit gümrük idaresi k   | odu Varış 1             | Tarihi-saati(YYYYMMD | Dhhmm)             |         | Mühür Id    |             | Dili        |                                   |
| 💶 🖬 🛛 🗍          |                            |                         |                      |                    | - +     | IG170600    | 6           | TR          | +                                 |
| Ülke Sil         | Sil Transit Gümrü          | ik İdaresi              | Vi                   | arış Tarihi        |         | Sil         | Mühür Id    |             | Dili                              |
|                  |                            |                         |                      |                    |         |             |             |             | 5.11                              |
|                  |                            |                         |                      |                    |         |             |             |             | 0                                 |
|                  |                            |                         |                      |                    |         |             |             |             |                                   |
|                  |                            |                         |                      |                    |         |             |             |             |                                   |
|                  |                            |                         |                      |                    |         |             |             |             |                                   |
|                  |                            |                         |                      |                    |         |             |             |             |                                   |

f) Transit beyannamesi, basitleştirilmiş usulde gönderilir. Beyannamenin işlemlerinin devam ettiği süre boyunca transit beyannamesinin statüsü "IDLE" olarak görünür. Transit beyannamesinin statüsünün "serbest bırakıldı" olması beklenir.

|              | T.C. GÜMRÜK VE<br>TİCARET BAKAN | LIĞI          |                 |              |                | TESTUSER<br>[ <u>Güvenli Çıkış</u> ] |
|--------------|---------------------------------|---------------|-----------------|--------------|----------------|--------------------------------------|
| Conton to    |                                 |               |                 |              |                | NCTS                                 |
| 🧲 Geri 📲 Kay | det 🗋 🎻 Basit Usulde Gönde      | er 🚺 🎸 Gönder |                 |              |                |                                      |
| Beyanna      | ime Beyannar Detay              | Kalemler      | Özet Beyan Açma | Antrepo Açma | Hareket Yanıtı |                                      |

# 7. Aracın tesisten çıkışı gerçekleştirilir.

a) Gümrük idaresince beyannameye ilişkin kontrol öngörülmemesi halinde, transit beyannamesi "serbest bırakıldı" statüye gelince aracın tesislerden çıkışı yapılır.

b) Ancak, gümrük idaresince beyannameye ilişkin olarak kontrol kararı verildiğinin bildirilmesi halinde, araç muayene ile görevli memur gelinceye kadar müdahale edilmeksizin bekletilir. Kontrolün tamamlanmasının ardından transit beyannamesi "serbest bırakıldı" statüye gelince aracın tesislerden çıkışı yapılır.

c) Araç sınır kapısındaki işlemleri tamamlanmak üzere sınıra sevk edilir. NCTS üzerinden işlem yapıldığı durumlarda, MRN almış transit refakat belgesi, izinli göndericinin bilgisayar sisteminden çıktı alınmak suretiyle temin edilir.

d) İzinli göndericilerin bu yetkileri kapsamında yapılan taşımalarda, Transit Refakat Belgesinin "C-Hareket Gümrük İdaresi" kutucuğunun altında, izinli göndericinin vergi numarası ve unvanı görünür.

e) Transit beyannamesi "serbest bırakıldı" statüye gelmeden önce aracın tesisin çıkışının yapılması halinde, sınır gümrük idaresindeki işlemlere devam edilmesine izin verilmez.

# **BÖLÜM 3**

# **DİĞER HUSUSLAR**

**1.** Bu kılavuzda anlatılan transit işlemlerinin NCTS yerine TIR Karnesi kapsamında gerçekleştirilmek istenilmesi halinde, işlemlerin Gümrük Genel Tebliği (TIR İşlemleri) 31/A maddesi uyarınca yürütülmesi gerekmektedir.

2. Sertifika sahiplerince sahip olunan ihracatta yerinde gümrükleme izni veya izinli gönderici yetkisi kapsamında Gümrük İşlemlerinin Kolaylaştırılması Yönetmeliğinin 61 ve 80 inci madde uyarınca taşıma yaptırılmak istenilmesi halinde, izinli gönderici haricindeki diğer taşıyıcıların sertifikayı düzenleyen bölge müdürlüğüne bildirilmesi ve yapılacak başvuru sırasında taşıyıcı firmanın Yönetmeliğin 5 inci maddesinin (a) ve (b) bentlerinin tevsiki için adli sicil belgeleri/beyan formları ile hizmet sözleşmesinin ibraz edilmesi gerekmektedir.

**3.** İhracatta yerinde gümrükleme izni ve izinli gönderici yetkisi kapsamında kullanılacak özel tipte mühürler sertifikayı düzenleyen Bölge Müdürlüğüne başvurularak temin edilebilir. Mühür talebine ilişkin işlemlerin ise Tasfiye Hizmetleri Genel Müdürlüğü'nün 13.02.2013 tarihli ve 2013/2 sayılı Yetkilendirilmiş Yükümlü Mühürleri Genelgesi uyarınca yürütülmesi gerekmektedir.

#### **EK-1**

#### İzinli Gönderici Hazır Bildirimi (IGHB) Web Servis

Söz konusu servis erişimi yazılımcı firma yetkisi bulunan ve TCGB Tescil servisini kullanmaya yetkili firmalarca yapılabilecektir.

WSDL bilgisine erişmek için tıklayınız

(http://risk.gtb.gov.tr/data/54e5e51ef293708a28fc9e65/EGE\_IGHB\_PROD.wsdl)

Servis içerisinde yalnızca İzinli Gönderici Hazır Bildirimi Yap isimli bir adet metot bulundurmaktadır. Metoda ilişkin istek (request) ve cevap (response) örnekleri aşağıda verilmiştir.

#### İSTEK ÖRNEĞİ

| <soapenv:envelope<br>xmlns:log="http://Logir</soapenv:envelope<br>                                                                         | xmlns:soapenv="http://schemas.xmlsoap.org/soap/envelope/"<br>Kontrol.IGHBGelen" xmlns:tem="http://tempuri.org/"> | xmlns:gum="http://Gumruk.BizTalk.Integration" |
|----------------------------------------------------------------------------------------------------|----------------------------------------------------------------------------------------------------|-----------------------------------------------|
| <soapenv:header></soapenv:header>                                                                                                    |                                                                                                    |                                               |
| <soapenv:body></soapenv:body>                                                                                                    |                                                                                                    |                                               |
| <gum:ighb></gum:ighb>                                                                                                    |                                                                                                    |                                               |
| Optional:                                                                                                    |                                                                                                    |                                               |
| <log:ighbgelen></log:ighbgelen>                                                                                                    | >                                                                                                    |                                               |
| Optional:                                                                                                    |                                                                                                    |                                               |
| <refid>Test123</refid>                                                                                                    | 3                                                                                                    |                                               |
| Optional:                                                                                                    |                                                                                                    |                                               |
| <kullaniciadi>I</kullaniciadi>                                                                                                    | Buraya Yetkili TC No yazılacaktır                                                                                |                                               |
| Optional:                                                                                                    |                                                                                                    |                                               |
| <sifre>Buraya ş</sifre>                                                                                                    | ifre yazılacaktır                                                                                                |                                               |
| <tem:ighb></tem:ighb>                                                                                                    |                                                                                                    |                                               |
| Optional:</td <th>~</th> <td></td>                                                                                                    | ~                                                                                                    |                                               |
| <tem:tesiskoo< td=""><th>du&gt;Z34130001</th><td></td></tem:tesiskoo<>                                                                     | du>Z34130001                                                                                                    |                                               |
| Optional:</td <th>»</th> <td></td>                                                                                                    | »                                                                                                    |                                               |
| <tem:izinligo< td=""><th>ndericiVergiNo&gt;Buraya izinli gönderici firma vergi no yazılacaktır<td>iciVergiNo&gt;</td></th></tem:izinligo<> | ndericiVergiNo>Buraya izinli gönderici firma vergi no yazılacaktır <td>iciVergiNo&gt;</td>                       | iciVergiNo>                                   |
| Optional:</td <th>»</th> <td></td>                                                                                                    | »                                                                                                    |                                               |
| <tem:gumruk< td=""><th>Kodu&gt;341200</th><td></td></tem:gumruk<>                                                                          | Kodu>341200                                                                                                    |                                               |
| Optional:</td <th>»</th> <td></td>                                                                                                    | »                                                                                                    |                                               |
| <tem:plakabil< td=""><th>gisi&gt;34TC9999</th><td></td></tem:plakabil<>                                                                    | gisi>34TC9999                                                                                                    |                                               |
| <tem:tcgbb< td=""><th>ilgiListesi&gt;</th><td></td></tem:tcgbb<>                                                                           | ilgiListesi>                                                                                                    |                                               |
| Zero or r</td <th>nore repetitions:&gt;</th> <td></td>                                                                                     | nore repetitions:>                                                                                               |                                               |
| <tem:tcgb< td=""><th>Bilgi&gt;</th><td></td></tem:tcgb<>                                                                                   | Bilgi>                                                                                                    |                                               |
| Option</td <th>al:&gt;</th> <td></td>                                                                                                    | al:>                                                                                                    |                                               |
| <tem:tcg< td=""><th>BNumarasi&gt;17341200EX999998</th><td></td></tem:tcg<>                                                                 | BNumarasi>17341200EX999998                                                                                       |                                               |
| <th>BBilgi&gt;</th> <td></td>                                                                                                    | BBilgi>                                                                                                    |                                               |
| <tem:tcgb< td=""><th>Bilgi&gt;</th><td></td></tem:tcgb<>                                                                                   | Bilgi>                                                                                                    |                                               |
| Option</td <th>al:&gt;</th> <td></td>                                                                                                    | al:>                                                                                                    |                                               |

<tem:TCGBNumarasi>17341200EX999997</tem:TCGBNumarasi> </tem:TCGBBilgi> <tem:TCGBBilgi> <!--Optional:--> <tem:TCGBNumarasi>17341200EX999996</tem:TCGBNumarasi> </tem:TCGBBilgi> </tem:TCGBBilgiListesi> </tem:IGHB> </log:IGHBGelen> </gum:IGHB> </soapenv:Body>

#### BAŞARILI GERÇEKLEŞEN BİR GÖNDERİM İŞLEMİNİN CEVAP ÖRNEĞİ

<s:Envelope xmlns:s="http://schemas.xmlsoap.org/soap/envelope/">

<s:Body xmlns:xsi="http://www.w3.org/2001/XMLSchema-instance" xmlns:xsd="http://www.w3.org/2001/XMLSchema">

```
<IGHBResponse xmlns="http://Gumruk.BizTalk.Integration">
```

<Root xmlns="http://schemas.microsoft.com/BizTalk/2003/Any">

<Response xmlns="">

- <RefID>Test123</RefID>
- <Guid>416042dd-cb3e-4ea5-8ab2-83969c040984</Guid>
- <Durum>İşleminiz başlamıştır. Teşekkür ederiz. </Durum>
- </Response>

</Root>

</IGHBResponse>

```
</s:Body>
```

</s:Envelope>

#### GERÇEKLEŞMEYEN BİR GÖNDERİM İŞLEMİNİN CEVAP ÖRNEĞİ

<soapenv:Envelope xmlns:soapenv="http://schemas.xmlsoap.org/soap/envelope/">

- <soapenv:Body> <soapenv:Fault> <faultcode>soapenv:Server</faultcode> <faultstring>01-Yetkili bir kullanıcı değilsiniz.</faultstring>
- </soapenv:Fault>

</soapenv:Body>

```
</soapenv:Envelope>
```

Bu durumda servisi kullanma yetkisi bulunmamaktadır ya da, kullanıcı kodu veya şifre bilgisinin kontrol edilmesi gerekmektedir.